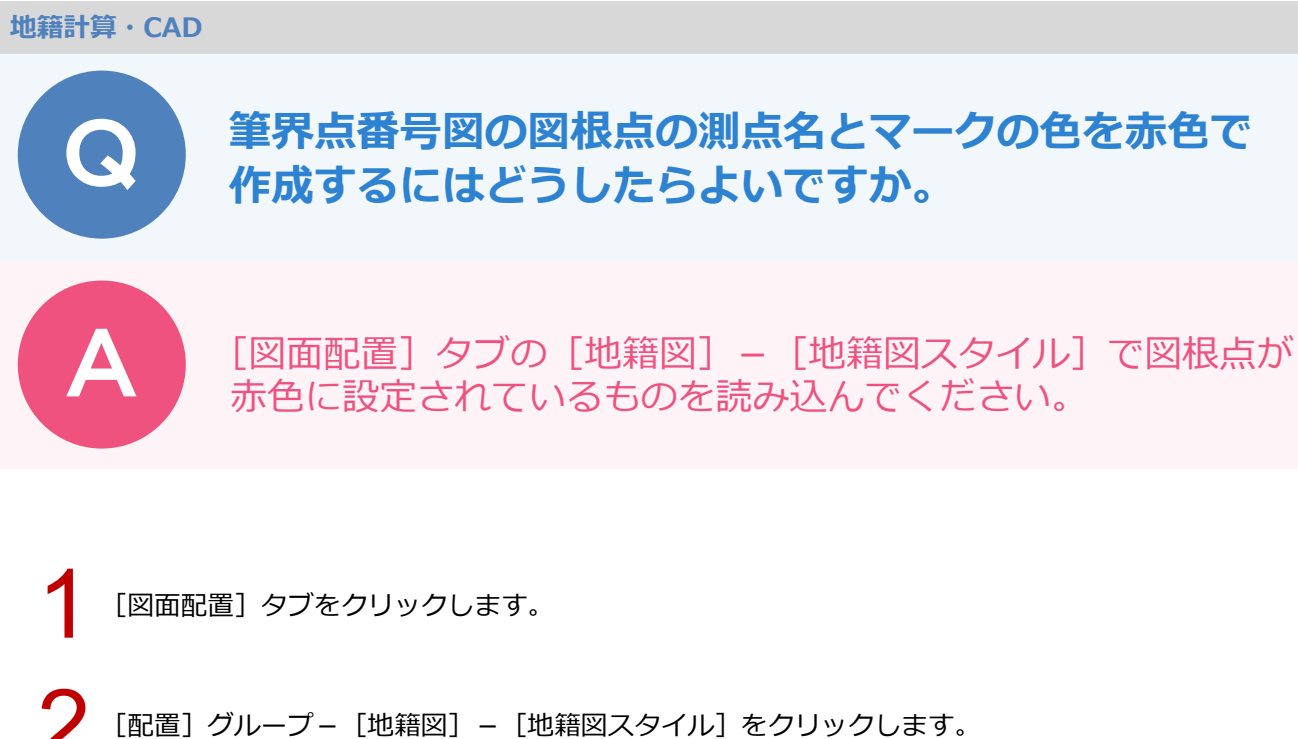

| ファイル     ホーノ       エーット図     地籍網路       プロット図     地籍網路       選択対象     あ       プロパティ | A 共<br>到地籍─<br>●                       | ·通 汎<br>-覧 地籍医<br>2<br>-デジ ・ ・<br>・<br>・<br>・<br>・<br>・<br>・<br>・<br>・<br>・<br>・<br>・<br>・<br>・<br>・<br>・<br>・<br>・ | 用作図<br>地籍集成<br>地籍図スター<br>地籍明細図                    | 専用作<br>或図 街区<br>P<br>イル<br>3配置 | 図      | データ編算<br>(図) 一筆語<br>、 | ■<br>■<br>¥細図 地 |           |      |               |               |                |
|-------------------------------------------------------------------------------------|----------------------------------------|----------------------------------------------------------------------------------------------------|---------------------------------------------------|--------------------------------|--------|-----------------------|-----------------|-----------|------|---------------|---------------|----------------|
| [読込み]<br>地籍図スタイル・<br>地番 測点 料                                                        | ] を<br>[No.1]: 1<br><sup>(Mafi</sup> 報 |                                                                                                    | 、<br>ク<br>し<br>に<br>(筆界)<br>、<br>地籍医              | ,ます,<br><sup>[番号図]</sup>       | o<br>) |                       |                 |           |      |               |               | ?              |
|                                                                                     |                                        |                                                                                                    | 地番名                                               |                                |        |                       | 1               |           | 地番結線 |               | 1             |                |
| 属性                                                                                  |                                        | 表示 /                                                                                                    | <ul> <li>√&gt; <sup>+</sup></li> <li>+</li> </ul> | イズ                             | 7#     | ント                    | 表示              | 地番管理      |      | 種             | ~ <u>&gt;</u> |                |
| 調査地区                                                                                | 界                                      | Pe                                                                                                    | n: 1                                              | 3.0                            | M S I  | ゴシック                  | 0               | 無効        |      |               | Pen: 1        |                |
| 市町村                                                                                 | 界                                      | Pe                                                                                                    | n: 1                                              | 3.0                            | M S :  | ゴシック                  | ō               | 無効        |      | -00           | Pen: 1        |                |
| 大字界                                                                                 | P.                                     | Pe                                                                                                    | n: 1                                              | 3.0                            | M S :  | ゴシック                  | Ō               | 無効        |      | əo—           | Pen: 1        |                |
| 字界                                                                                  | 字界                                     |                                                                                                    | n: 1                                              | 3.0                            | M S :  | ゴシック                  | Ō               | 無効        | c    | ·             | Pen: 1        |                |
| 普通地                                                                                 | 普通地番                                   |                                                                                                    | n: 3                                              | 3.0                            | M S :  | ゴシック                  | Ō               | 無効        |      |               | Pen: 1        |                |
| 除外地                                                                                 | 除外地                                    |                                                                                                    | n: 3                                              | 3.0                            | M S :  | ゴシック                  | 0               | 無効        |      |               | Pen: 1        |                |
| 長狭物                                                                                 |                                        | O Pe                                                                                                    | n: 3                                              | 3.0                            | M S :  | ゴシック                  | Ō               | 無効        |      |               | Pen: 1        |                |
| 仮市町村界                                                                               |                                        | Pe                                                                                                    | n: 1                                              | 3.0                            | MS :   | ゴシック                  |                 | 無効        |      |               | Pen: 1        |                |
| 仮大字                                                                                 | 界                                      | Pe                                                                                                    | n: 1                                              | 3.0                            | M S T  | ゴシック                  | _               | 無効        |      |               | Pen: 1        |                |
| 仮字界                                                                                 | 2                                      | Pe                                                                                                    | n: 1                                              | 3.0                            | MS :   | ゴシック                  | _               | 無効        |      |               | Pen: 1        |                |
|                                                                                     |                                        |                                                                                                    |                                                   |                                |        |                       | _               |           |      |               |               |                |
| □ 地番名を当                                                                             | 角文字7                                   | で作成                                                                                                    |                                                   |                                |        |                       |                 |           | j    | 法線            |               |                |
|                                                                                     |                                        |                                                                                                    |                                                   |                                |        |                       |                 | 表示        | : 粉  | 種             | ~>            |                |
| □ 抽悉结编友                                                                             | を構成されて                                 | の同性によれ                                                                                                    |                                                   |                                |        |                       |                 |           |      |               | Pen: 1        |                |
|                                                                                     |                                        |                                                                                                    |                                                   |                                |        | ᄴᅋᆞᄝᄪ                 |                 |           |      | ,             |               |                |
|                                                                                     | (角)以122                                | 纽                                                                                                    | -                                                 |                                |        | - 地番区域/<br>士町+        | *記ちの設定<br>#目 +3 |           | 今日   |               |               |                |
| (周)                                                                                 | 周注 反切線                                 |                                                                                                    | 形相当 パン<br>Don* 1                                  |                                |        |                       | 89,65           | (T) (P) ( | 2.0  | 70            | 777           |                |
| (219)                                                                               | ゴ線                                     |                                                                                                    | Pen: 1                                            |                                |        | 1つしか描かない線             |                 |           | 5.0  | 5.0           | 5.0           |                |
| 3.2                                                                                 | 200                                    |                                                                                                    |                                                   | 1 CH. 1                        |        | - 1000                | ない線車            | 54.0      | 0.0  | 0.0           | 0.0           |                |
|                                                                                     |                                        |                                                                                                    |                                                   |                                |        | 100/1                 | and shares      |           |      | 0.0           |               |                |
|                                                                                     |                                        |                                                                                                    | 距離                                                |                                |        |                       |                 | 文字配證      | の間隔  | 地番结线          | 泉の優先順         |                |
| 属性                                                                                  | 表示                                     | ペン                                                                                                    | サイズ                                               | 下限                             |        | フォント                  |                 | 距離        | と線   | 調査地の          | ×界            |                |
| 調査地区界                                                                               |                                        | Pen: 1                                                                                                    | 1.5                                               | 1.0                            | М      | S ゴシック                |                 |           | 0.5  | 市町村駅          | /_<br>艮       | 1 (U)          |
| 市町村界                                                                                |                                        | Pen: 1                                                                                                    | 1.5                                               | 1.0                            | М      | S ゴシック                |                 |           |      | 大字界           |               |                |
| 大字界                                                                                 |                                        | Pen: 1                                                                                                    | 1.5                                               | 1.0                            | М      | S ゴシック                |                 | 文字配證      | 量の向き | 字界            |               | ↓ ( <u>D</u> ) |
| 字界                                                                                  |                                        | Pen: 1                                                                                                    | 1.5                                               | 1.0                            | М      | S ゴシック                |                 | 種別        | 変化角  | 普通地都          |               |                |
| 普通地番                                                                                |                                        | Pen: 1                                                                                                    | 1.5                                               | 1.0                            | М      | S ゴシック                |                 | 変化角1      | 359  | 除外地           |               |                |
| 除外地                                                                                 |                                        | Pen: 1                                                                                                    | 1.5                                               | 1.0                            | М      | S ゴシック                |                 | 変化角2      | 179  | 筆界未知          | 宦地            |                |
| 長狭物                                                                                 |                                        | Pen: 1                                                                                                    | 1.5                                               | 1.0                            | М      | S ゴシック                |                 |           |      | 長狭物           |               |                |
| 仮市町村界                                                                               |                                        | Pen: 1                                                                                                    | 1.5                                               | 1.0                            | М      | S ゴシック                |                 | 距離を       |      | 仮市町村          | 可界            |                |
| 低大之男                                                                                |                                        | Pen: 1                                                                                                    | 1.5                                               | 1.0                            | М      | S ゴシック                |                 | □ 半角文書    | 字で作成 | (仮大字)<br>(G空里 | <del>۴</del>  |                |
| 127(39)                                                                             |                                        | Pen: 1                                                                                                    | 1.5                                               | 1.0                            | М      | S ゴシック                |                 |           |      | 10.子界         |               |                |
| 仮字界                                                                                 |                                        |                                                                                                    |                                                   |                                |        |                       |                 |           |      |               |               |                |
| 仮字界                                                                                 |                                        |                                                                                                    |                                                   |                                |        |                       |                 |           |      |               |               |                |
| 仮字界                                                                                 | -6                                     | )                                                                                                    |                                                   |                                |        |                       |                 |           |      |               |               |                |

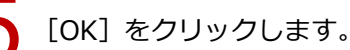

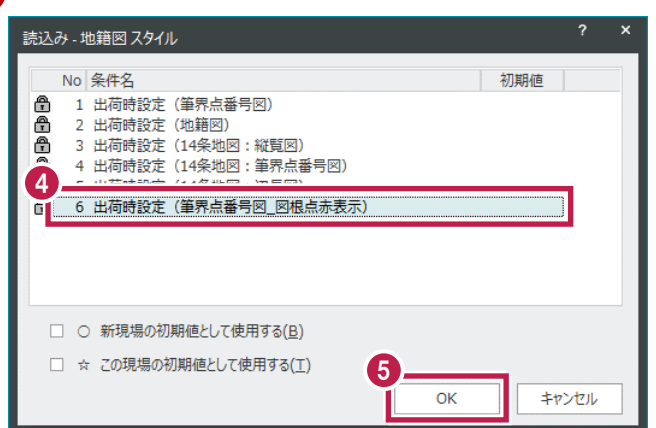

[地籍図スタイル] ダイアログの [OK] をクリックします。

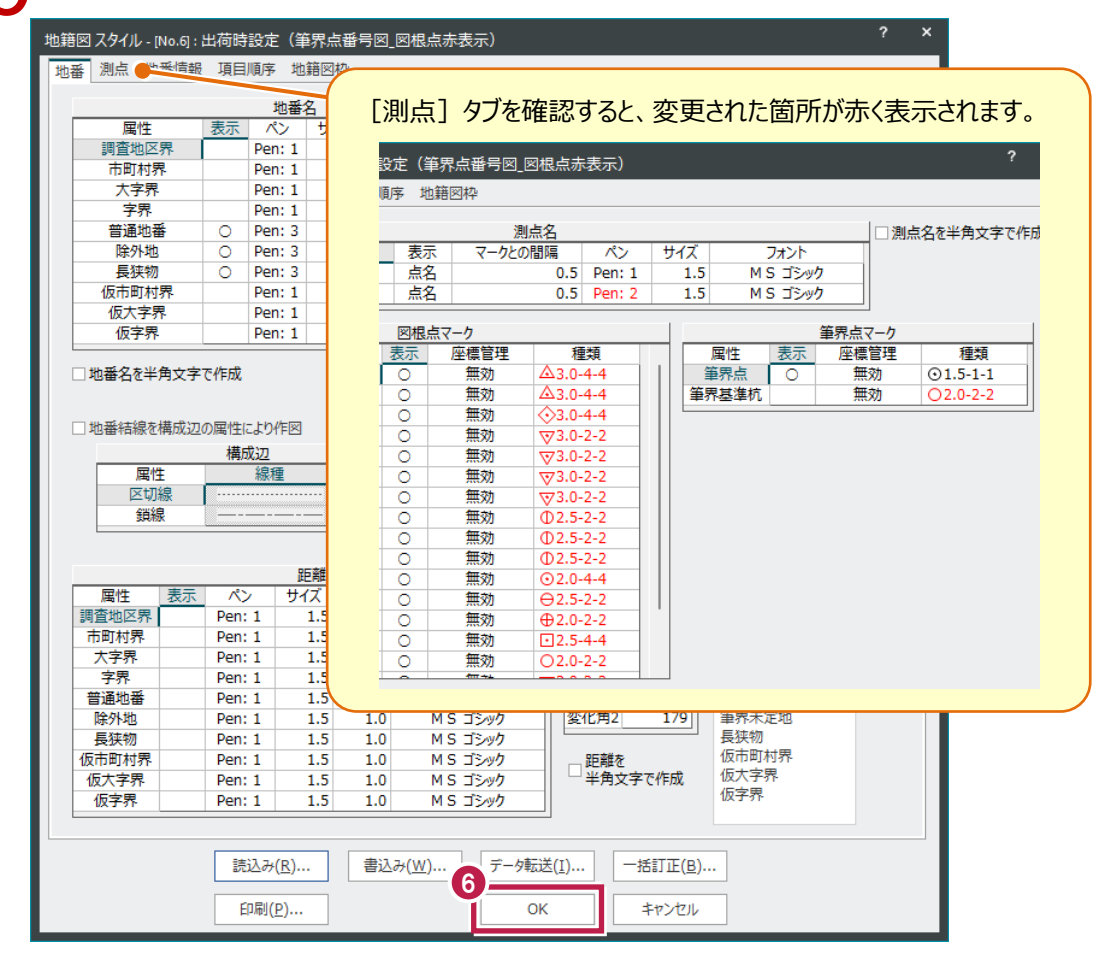

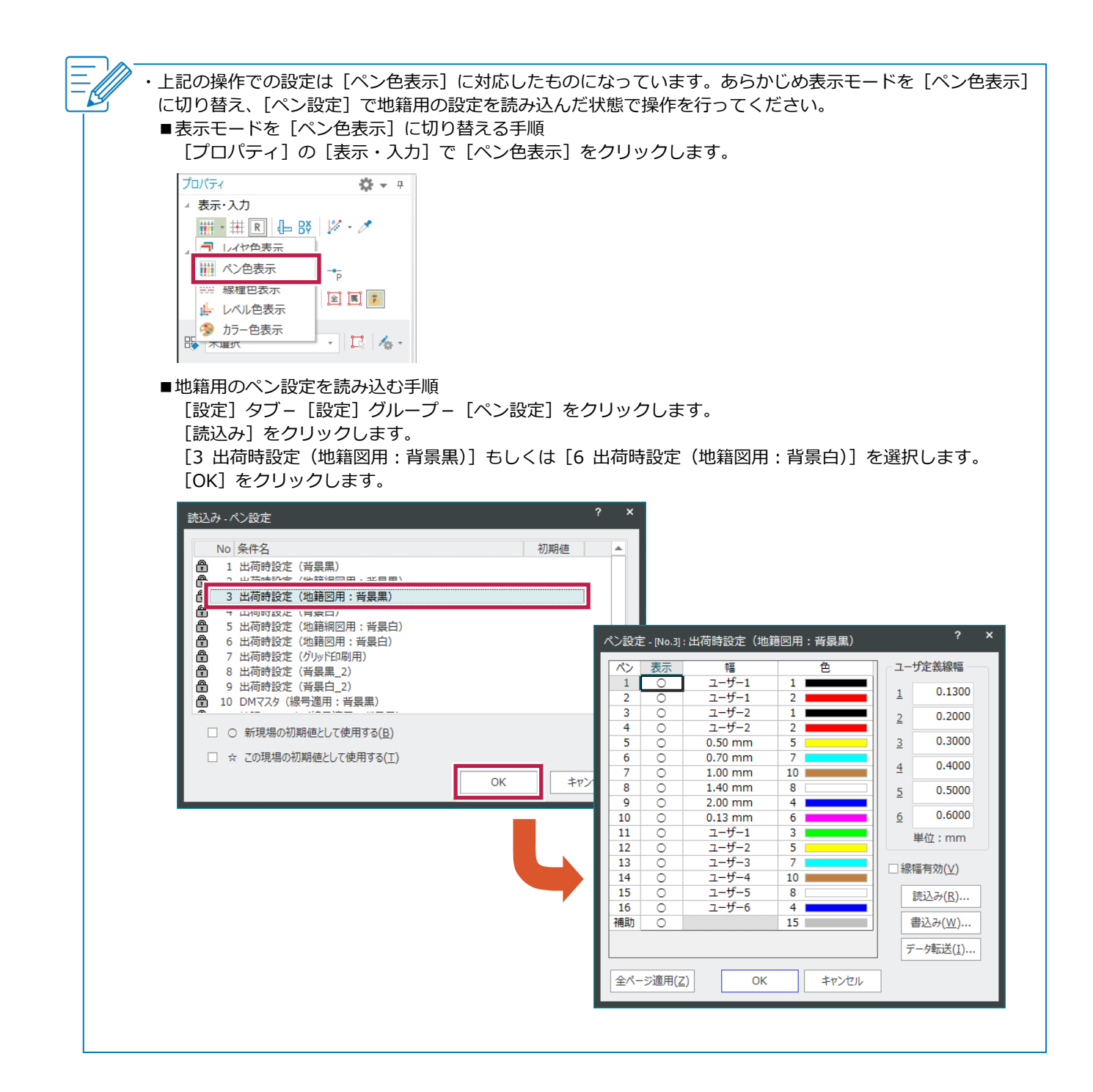